# Web端如何审批服务申请单(文档)

用户登录互海通Web端,默认工作台界面,在该界面点击"服务申请",再次点击具体申请单据进入服务申请详情(审批中)界面,在该界面根据需要修改项目名称、数量、以及是否上传附件等信息后,点击"审批通过"或"退回"。

|                  | ΘQ                                                           |                 |                                            | 工作台 30528   | 船舶监控  发现                             |           |            | មា                | 換系统→ 🗘 🔀 中文→ ⑦ | <b>8</b> |  |
|------------------|--------------------------------------------------------------|-----------------|--------------------------------------------|-------------|--------------------------------------|-----------|------------|-------------------|----------------|----------|--|
| J 66683          |                                                              | (关注设置>          |                                            | •           |                                      |           |            |                   |                |          |  |
| A 船员管理           | 2 全量(76) № ◎ 型紙 ③ ∞ (5) ● 1、用户登录互海通Web端,默认工作台界面              |                 |                                            |             |                                      |           |            |                   | 已选择 1项、        | ✓ 全部船舶 ✓ |  |
| 自己 組員费用          | · 流程审批 (32)                                                  | <u>法程申讯 (2)</u> |                                            |             |                                      |           |            |                   |                |          |  |
| ⚠ 招聘管理           | 借理 ⇒<br>展升中海(13)    展升订单———————————————————————————————————— |                 |                                            |             |                                      |           |            |                   |                |          |  |
| 1 维护保养           | <sup>磁波磁性劣</sup> ) 2、点击"服务申请"                                |                 |                                            |             |                                      |           |            |                   |                |          |  |
| ♪ 維修管理           |                                                              |                 |                                            |             |                                      |           |            |                   |                |          |  |
| 命 库存管理           | > Reliable Safety Resp                                       | onsibility      |                                            |             |                                      |           |            |                   |                |          |  |
| ← 服务申请           |                                                              |                 |                                            |             |                                      |           |            |                   |                |          |  |
|                  |                                                              |                 | 3、点击具体                                     | 申请单据        |                                      |           |            |                   |                |          |  |
| #                | 名称                                                           | 由语单号            | 船船 -                                       | 部门          | 服务类型                                 |           | ✓ 计划完成日期   |                   | 附件             |          |  |
| 1                | 法定记录须来购由请                                                    | VSA-24081202    | 百海1号                                       |             | 代理-内贸船代                              |           | 2024-08-12 | 1                 |                |          |  |
| 2                |                                                              | VSA-24070501    | 互海1号                                       | 甲板部         | 技术-船舶监造                              |           | 2024-07-04 |                   |                |          |  |
| 3                |                                                              | VSA-24070301    | 百海1号                                       | 甲板部         | 技术-船舶监造                              |           | 2024-07-02 |                   |                |          |  |
| 4                |                                                              | VSA-23051711    | 岸基                                         |             | 技术-船舶临造                              |           |            |                   |                |          |  |
| 5                |                                                              | VSA-23051710    | 岸基                                         |             | 技术-船舶监造                              |           |            |                   |                |          |  |
| 6                |                                                              | VSA-23051709    | 岸基                                         |             | 技术-船舶鉴造                              |           |            |                   |                |          |  |
|                  |                                                              |                 |                                            |             |                                      |           |            |                   |                |          |  |
|                  |                                                              |                 |                                            | 服务申         | 请详情 🔫 🕸 中                            |           |            |                   |                | 8        |  |
| 名称: 法定)          | 记录簿采购申请 🕜                                                    |                 |                                            |             |                                      |           |            |                   |                |          |  |
| 船舶: 互海<br>计划完成日期 | i1号<br>图: 2024-08-12 前                                       | 中)<br>中)        | <b>青单号: VSA-24081202</b><br><b>青人:</b> 潘俊杰 |             | <b>服务类型:</b> 代理-内贸<br>申请日期: 2024-08- | 8船代<br>12 | 音称了:       |                   |                |          |  |
| 查看预算使用<br>明细     | <b>甘信况 &gt;</b>                                              |                 |                                            |             |                                      |           |            |                   |                |          |  |
| #                | 项目名称*                                                        | 明细内容            |                                            | 教量 *        | 单位                                   | 申请备注      |            | 明细附件              | 滚加者            |          |  |
| 1                | 法定记录簿采购申请                                                    | 法定记             | <b>景端采购申</b> 请                             | 1           | 项                                    | 请填写       |            | 修改附件 ( <b>0</b> ) | 潘俊杰            |          |  |
| 2                |                                                              |                 |                                            |             |                                      |           |            |                   |                |          |  |
|                  |                                                              |                 |                                            | 1           | ця.                                  |           |            | 修改附件 (0)          | Henry          |          |  |
|                  |                                                              |                 |                                            |             |                                      |           |            |                   |                |          |  |
| 申请备注:            |                                                              |                 |                                            |             |                                      |           |            |                   |                | >        |  |
| 上传               |                                                              |                 |                                            |             |                                      |           |            |                   |                | Í        |  |
|                  |                                                              |                 |                                            | •           |                                      |           |            |                   |                |          |  |
| 单据进度             | 查看修改记录                                                       |                 | 4、根据需要修改项                                  | 目名称、数量、以及是否 | 否上传附件等信息                             | 3         | 5、点击"审批通   | 过"或"退回'           | / 通過 审批        | 通过       |  |
| <b>e</b> d       |                                                              |                 |                                            |             |                                      |           |            |                   |                |          |  |

#### 1. 审批通过

点击"审批通过"进入同意界面,在该界面根据需要填写同意意见后,点击右下角的"确定"。

#### 服务申请详情 第选中

|   | 名称: 法定记录》<br>船舶: 亘海1号<br>计划完成日期:<br>查看预算使用情况                                                                                             | 廣天物中请 (♂<br>2024-06-12) | <b>申请单号:</b> VSA-24081202<br>申请人: 運送杰 |     | 服务类型:<br>申请日期: | 代理-内贸船代<br>2024-08-12 | 88(7): |          |                      |   |
|---|----------------------------------------------------------------------------------------------------|-------------------------|---------------------------------------|-----|----------------|-----------------------|--------|----------|----------------------|---|
|   | 明細<br>#                                                                                                    | 项目名称*                   | 明细内容                                  | 数量* | 单位             |                       | 申请备注   | 明细附件     | 添加者                  |   |
|   | 1                                                                                                    | 法定记录簿来购申请               | 法定记录簿采购申请                             | 1   | ιŢ             |                       | 请执写    | 修改附件 (0) | 潘俊杰                  |   |
|   | 2                                                                                                    |                         |                                       | 1   | зд             |                       |        | 修改附件 (0) | Henry                |   |
| < | 申请备法:<br>申请例件<br>上传<br>单质进度 13                                                                                                    | 1990-07-28              |                                       | ō   | 音志             |                       |        |          | 点击"审批通过"<br><b> </b> | > |
|   | <b>预算科目:</b> 船舶服务费用<br>使用部门: 互海1号,本月预算额度 0.00,已使用 0.00,本年预算 0.00,已使用 75,022.00<br>管理部门: 甲板部,本月预算额度 0.00,已使用 0.00,本年预算 0.00,已使用 77,311.00 |                         |                                       |     |                |                       |        |          |                      |   |
| I | 同意意见                                                                                                    |                         |                                       |     |                |                       |        |          |                      |   |
|   | 请填写                                                                                                    |                         |                                       |     |                |                       |        |          | 0 / 500              |   |
|   | 根据需要填写同意意见后,点击右下角的"确定"                                                                                                    |                         |                                       |     |                |                       |        |          |                      |   |
|   |                                                                                                    |                         |                                       |     |                |                       |        |          |                      |   |
|   |                                                                                                    |                         |                                       |     |                |                       |        |          |                      |   |
|   |                                                                                                    |                         |                                       |     |                |                       |        |          |                      |   |

确定

取消

|                          |                                |                            | 服务申请详情 审批通过    |                          |      |                     | ×   |
|--------------------------|--------------------------------|----------------------------|----------------|--------------------------|------|---------------------|-----|
| 名称:<br>船舶:<br>计划完P<br>明细 | 互与1号<br><b>反局期: 2022-12-04</b> | 申请单号: VSA-22120126<br>申请人: | 服务类型:<br>申请日期: | 检验-第三方检验服务<br>2022-12-01 | â    | <b>17:</b> 1010185  |     |
| #                        | 项目名称                           | 明细内容                       | 教量             | 单位                       | 申请备注 | 明细附件                |     |
| 1                        |                                |                            | 1              | 项                        |      | 查看附件(1)             |     |
| 申请备》<br>申请附付             | ±:<br>4:                       |                            |                |                          |      | 可进行取消服务、复制          | 訓操作 |
| 单据进                      | 接查看修改记录                        |                            |                |                          |      | · 评论 导出 <b>取消服务</b> | 記書  |
| < 🧧                      | 申请 2022-12-01 09:40:33         |                            |                |                          |      |                     | >   |

### 1.1 取消服务

当服务申请单审批通过后,可根据需要点击"取消服务",填写取消原因后,点击右下角的"确 定"即该订单为"已取消"状态。

**注意**: (1)当取消审批通过的服务申请单后,用户**在工作台界面**的"**待处理任务"中点击"服务** 申请",对具体单据进行查看、生成订单操作。(2)当需要生成订单时,具体参照《Web端待处理任 务中的服务申请单如何操作(文档)》。

|                                   |                              |                                                               | 服务申请详情 甲撒通路          | •                            |                    | 8                     |
|-----------------------------------|------------------------------|---------------------------------------------------------------|----------------------|------------------------------|--------------------|-----------------------|
| 名称:<br>船舶: 互;<br>计划完成日<br>明细<br># | 9—8<br>期: 2025-02-14<br>项目名称 | <b>申请单号:</b> Hin1-VSA-25021301<br><b>申请人:</b> 预双Henry<br>明细内容 | 服务类型:<br>申請日期:<br>改量 | 清理由舱-植物油<br>2025-02-14<br>单位 | <b>财门:</b><br>申请领注 | ND/CDR1/4<br>92-91/ND |
| 1<br>申请备注:<br>申请附件:               | ्रास                         |                                                               | 1                    |                              |                    | 点击"取消服务"              |
| 单据进度<br><                         | 申请 2025-02-14 10:10:05       |                                                               |                      |                              |                    | FRE BEE TO AND AND A  |

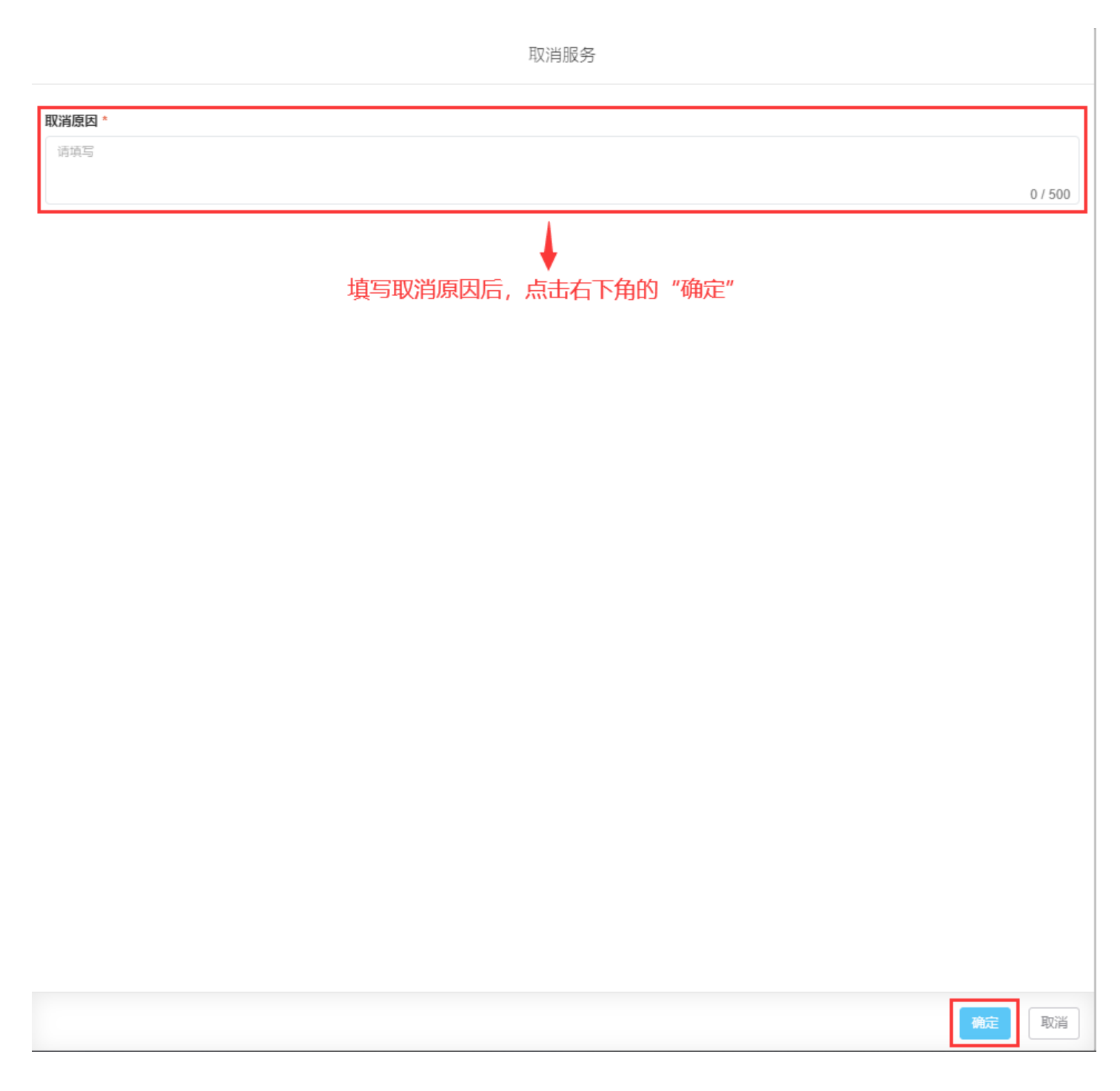

### 1.2 复制

当服务申请单审批通过后,根据需要点击"复制",再次点击"确定"进入服务申请编辑界面,在 该界面选择服务类型、计划完成日期,根据需要修改数量、项目名称等信息后,点击右下角的"提 交"。

|                                                                                                    | 服务申请详慎(単定型)                                                                                                    |                          |                                                                                                    |                                                                                                    |                                   |                                                    |                |                                                                                                    |
|----------------------------------------------------------------------------------------------------|----------------------------------------------------------------------------------------------------|--------------------------|----------------------------------------------------------------------------------------------------|----------------------------------------------------------------------------------------------------|-----------------------------------|----------------------------------------------------|----------------|----------------------------------------------------------------------------------------------------|
|                                                                                                    | 8称: 消防设备年4<br>哈舶: 岸基<br>十划完成日期: 202<br>明細                                                                                                    | ≌<br>23-07-17            | <b>申请单号:</b> VSA-23051705<br><b>申请人:</b> 而旧                                                                                                    | 服务类型:<br>申请日期:                                                                                                    | 检验                                | (1):                                               |                |                                                                                                    |
|                                                                                                    | #                                                                                                    | 项目名称                     | 明细内容                                                                                                    | 数量                                                                                                    | 单位                                | 申请备注                                               | 明细附件           |                                                                                                    |
|                                                                                                    | 1                                                                                                    | 消防设备                     | 消防设备                                                                                                    | 1                                                                                                    | 项                                 |                                                    |                |                                                                                                    |
|                                                                                                    | ■请备注: 消防设:<br>■请附件:                                                                                                    | £                        |                                                                                                    |                                                                                                    | - 11                              |                                                    |                |                                                                                                    |
|                                                                                                    | 单据进度                                                                                                    |                          |                                                                                                    | $( \cdot )$                                                                                                    |                                   | 点击"复制"                                             | FK FH RARS     | 复制                                                                                                    |
| <                                                                                                  | ● 申请 20                                                                                                    | 023-05-17 09:33:44<br>高很 |                                                                                                    | 确定要复制该服务申                                                                                                    | 请吗?                               |                                                    |                | >                                                                                                    |
|                                                                                                    | ○ 审批— 4<br>2025-03-2                                                                                                    | 机务经理<br>5 11:30:20       |                                                                                                    | 取消 确定                                                                                                    |                                   |                                                    |                |                                                                                                    |
|                                                                                                    |                                                                                                    | 李显<br>#4217              |                                                                                                    | <u> </u>                                                                                                    |                                   |                                                    |                |                                                                                                    |
|                                                                                                    | ✓ 审批— !<br>2025-03-2                                                                                                    | 总经理<br>5 11:31:12        |                                                                                                    |                                                                                                    |                                   |                                                    |                |                                                                                                    |
|                                                                                                    |                                                                                                    | 李显                       |                                                                                                    |                                                                                                    |                                   |                                                    |                |                                                                                                    |
|                                                                                                    |                                                                                                    |                          |                                                                                                    |                                                                                                    |                                   |                                                    |                |                                                                                                    |
| ÷                                                                                                  | <b>股务申请编辑</b>                                                                                                    |                          |                                                                                                    |                                                                                                    |                                   |                                                    |                |                                                                                                    |
|                                                                                                    | 世世                                                                                                    |                          | 申请单号: VSA-25032501                                                                                                    |                                                                                                    |                                   |                                                    |                |                                                                                                    |
| 相合相曰:                                                                                              | /T 46                                                                                                    |                          |                                                                                                    |                                                                                                    |                                   |                                                    |                |                                                                                                    |
| 胎船:<br>名称                                                                                          | i tas                                                                                                    |                          | 服务类型。                                                                                                    | 部门                                                                                                    |                                   | 计划完成日期。                                            |                |                                                                                                    |
| 船舶:<br>名称<br>消遣                                                                                    | 设备年检                                                                                                    |                          | <b>服务类型。</b><br>检验用防疫生检验                                                                                                    | <b>部门</b><br>~<br>全部                                                                                                    |                                   | 计例完成日期 °<br>✓ 2025-03-25                           |                | <b>11</b>                                                                                                    |
| 脂脂:<br>名称<br>消息<br>明细                                                                              | 设备年检                                                                                                    |                          | <b>服务类型。</b><br>检验:消防双生检验                                                                                                    | [148<br> ↓<br> ↓                                                                                                    |                                   | 汁划完成日期。<br>✓ 2025-03-25                            |                |                                                                                                    |
| 脂肪:<br>名称<br>消除<br>明细                                                                              | //w<br>设备年检<br>#                                                                                                    | 项目名称"                    | <b>服务类型。</b><br>检验:消防救生检验<br>                                                                                                    | (新)<br>(<br>会部<br>()<br>()<br>()<br>()<br>()<br>()<br>()<br>()<br>()<br>()<br>()<br>()<br>()                                                                                                    | 维位                                | H创完成日期。     2025-03-25     申请输注     日              | 明细粉件 措         | if F                                                                                                    |
| 脂脂:<br>名称<br>消息<br>明细                                                                              | 77-26<br>设备年检<br>#<br>1                                                                                                    | 项目名称 *<br>师防设备           | 服务类型。<br>检验-同防救生检验<br>                                                                                                    | 部()<br>全部<br>数量・<br>1                                                                                                    | 總位                                | + <del>1初元咸日期</del> ·<br>2025-03-25<br>申请審注        | 明细粉件 指上代       | 박                                                                                                    |
| 指相:<br>名称<br>消息<br>明细                                                                              | デーム<br>设备年位<br>#<br>1                                                                                                    | 项目名称*<br>间防设备            | <b>服务类型。</b><br>检验:何防救生检验<br>                                                                                                    | (M)     (全部     )     (支部     )     (加)     (加)     (     (加)     (     (加)     (     (     (     (     (     (     ( | 単位                                | → 1初元或日期。<br>2025-03-25<br>申请寄注                    | 明细脱碎 蓋<br>上後   | 락                                                                                                    |
| 船舶:<br>名称<br>消除<br>明细                                                                              | ディーム<br>设备年祉<br>1<br>22<br>23<br>24<br>24                                                                                                    | 项目名称"<br>消防设备            | 服务类型。<br>检验:-用防救生检验<br>期価均容                                                                                                    | BMJ<br>全部<br>設量*<br>1<br>新微病目                                                                                                    | 壁位                                | H初完成日期・     2025-03-25     申請審注     済済写            | 時端的件 措<br>上传   | ffe                                                                                                    |
| BBBB<br>名称<br>消除<br>明细<br>申请<br>消<br>消                                                             | (火衛平地) # 1 1 提集 2 2 2 3                                                                                                    | 项目名称*                    |                                                                                                    | BNJ<br>全部<br>数量*<br>1<br>新微项目                                                                                                    | 単位                                | 计划完成日期。       2025-03-25       申请备注                | 明细的件 并<br>上传   | 作                                                                                                    |
| 指相::::::::::::::::::::::::::::::::::::                                                             | ★ # 1 1 // 2016                                                                                                    | 项目名称*<br>消防改善            | 服务実型。           检验-内防救生检验           時間内容           消防改善                                                                                                    | 801)<br>全部<br>数量 *<br>1<br>新微项目                                                                                                    | 単位                                | + 初完成日期 ·<br>2025-03-25<br>申请報注<br>师項写             | 明细粉件 扩<br>上传   | th<br>th                                                                                                    |
| hami<br>名称                                                                                         | 伊藤<br>(現象年祉)<br>#<br>1<br>1<br>1<br>1<br>2<br>2<br>2<br>2<br>2<br>3<br>4<br>4<br>4<br>代<br>条<br>(現象年祉)                                                                                                    | 项目名称*<br>消防设备            | 服务実型。           始後-内防敗生物論           時間内容           周防疫番                                                                                                    | 数量・<br>新世(3月)                                                                                                    | 単位                                | + 初完成日期 •<br>2025-03-25<br>申请输注<br>师执写             | 明细粉件 当<br>上代   | it i                                                                                                    |
| 指翻:::<br>名称                                                                                        | デーー                                                                                                    | 项目名称"<br>师防设备            | 服务类型。           经验-用防救生检验                                                                                                    | 新门<br>全部<br>数量・<br>1<br>新聞(次日                                                                                                    | <i>単位</i><br>15                   | +<br>+<br>第545                                     | 8時間粉件 当<br>951 | ۳<br>fr                                                                                                    |
| 船田                                                                                                 | アット<br>線像年粒<br>単<br>1<br>1<br>は<br>単<br>後<br>後<br>後<br>後<br>後<br>後<br>の<br>の<br>の<br>の<br>の<br>の<br>の<br>の<br>の<br>の<br>の<br>の<br>の                                                                                                    | 项目名称"                    | 服务実型・<br>単位・日応取生性値<br>的間内容<br>国応设备                                                                                                    | ■1<br>・<br>根据需要修改数量、项                                                                                                    | <sup>単位</sup><br>減<br>目名称等信息后,点击在 | +初元咸日卿・<br>2025-03-25<br>申请新年<br>時新年<br>「「方角的"提交"  | 明细粉件 出         | ۴<br>۴                                                                                                    |
| <b>昭</b> 田                                                                                         | アット<br>「京都平拉<br>第<br>1<br>1<br>1<br>1<br>1<br>1<br>1<br>1<br>1<br>月<br>日<br>一<br>二<br>日<br>一<br>二<br>日<br>一<br>二<br>日<br>一<br>二<br>日<br>一<br>二<br>日<br>一<br>二<br>一<br>日<br>一<br>二<br>一<br>日<br>二<br>一<br>二<br>一<br>二<br>一<br>二<br>二<br>二<br>二<br>二<br>二<br>二<br>二<br>二<br>二<br>二<br>二<br>二                                                                                                    | 项目2称*<br>师时设备            | 服務実型・                日前5万女生他途                 印局内容                 川历设备                 加历设备                 加历设备                 加历设备                 からりの方女士の方女士の会                 からりの方女士の会                 からりの                 からりの                   の                 からりの                 からりの                 からりの <td>■/)<br/>全部<br/>数量・<br/>1<br/>新聞政制<br/>根据需要修改数量、项目</td> <td><sup>単位</sup><br/>逐<br/>目名称等信息后,点击在</td> <td>+被死咸日明。<br/>2025-03-25<br/>申请報注<br/>時項写</td> <td>時細粉件 当<br/>上很</td> <td>fr<br/>fr</td> | ■/)<br>全部<br>数量・<br>1<br>新聞政制<br>根据需要修改数量、项目                                                                                                    | <sup>単位</sup><br>逐<br>目名称等信息后,点击在 | +被死咸日明。<br>2025-03-25<br>申请報注<br>時項写               | 時細粉件 当<br>上很   | fr<br>fr                                                                                                    |
| 指出:1<br>名称<br>消息<br>明细<br>中请<br>消息                                                                 | ア m (注)<br>渡高年社<br># 1<br>1<br>注<br>経<br>単<br>1<br>1<br>1<br>1<br>1<br>1<br>1<br>1<br>1<br>1<br>1<br>1<br>1                                                                                                    | 项目名称*<br>/治防设备           | 服務実型・           使給:用防度性給           明細内留           消防设备                                                                                                    |                                                                                                    | <sup>単位</sup>                     | H初元は日明・<br>2025-03-25<br>申谐新注<br>近1941年<br>「「「第41年 | 明明明神           | ff<br>ff<br>关注                                                                                               |
| 脑田<br>名称                                                                                           | ア m (注)<br>(注)<br>(注) | <b>项目名称*</b>             | 勝务実型・                                                                                                    | ■/]                                                                                                    | <sup>単位</sup><br>減<br>目名称等信息后,点击在 | H初況或日明・         2025-03-25         申谐音注            | 明细粉件 当<br>上役   | fr<br>the<br>the<br>the<br>the<br>the<br>the<br>the<br>the<br>the<br>the the the the the the the the the the |
| 斯爾田<br>·<br>·<br>·<br>·<br>·<br>·<br>·<br>·<br>·<br>·<br>·<br>·<br>·<br>·<br>·<br>·<br>·<br>·<br>· | ア m<br>渡高 甲 柏<br># 1<br>1<br>提<br>経<br>構<br>構<br>構<br>構<br>構<br>構<br>構<br>構<br>構<br>構<br>構<br>構<br>構                                                                                                    | 项目名称"                    | 服務実型・                 昭四内留                  御四内留                  御四内留                 御四内留                 御四内留                 御四内留                 御四内留                 御四内留                 『御石内留                 御石内留                 『御石内留                 『御石内留                 『御石内留                 『御石内留                 『御石内留                 『御石内留                     『御石内留                 『御石内留                 『御石内留                 『御石内留                 『御石内留                 『御石内留                 『御石内留                 『             『                                                                                                    | 数量・<br>1<br>・<br>根据需要修改数量、项                                                                                                    | <sup>単位</sup><br>減<br>目名称等信息后,点击在 | +初元は日明・<br>2025-03-25<br>申谐論注<br>近項目<br>「方角的"提交"   | 明明的件 当         | ffs<br>Affs<br>Affs<br>Affs<br>Affs<br>Affs<br>Affs<br>Affs                                                  |

## 2. 退回

点击"退回"后,选择审批节点,填写退回理由后,点击"确定"。

#### 注意:不仅选择退回至已通过的审批节点,还支持退回至提交人。

|                                    |                                                   |                                              | 服务由清详语(1989年)                                               |         |          |       | ×  |
|------------------------------------|---------------------------------------------------|----------------------------------------------|-------------------------------------------------------------|---------|----------|-------|----|
| 名称: 泸<br>船舶:<br>计划完成<br>重看预算<br>明细 | た定に登算不拘申请 ②<br>高行号<br>月期時: 2024-06-12 ○<br>使用指説 > | <b>申请奉号:</b> VSA-24081202<br><b>申请人:</b> 道爱杰 | 荷认退回<br>通問號。他推己編起的申問节点、支持過期率成之人」<br>率防,向券交援<br>調問題由。<br>通知率 | ×       | 89(]:    |       |    |
| #                                  | 项目名称*                                             | 明细内容                                         | 1992/19                                                     | 0 / 500 | 明细附件     | 添加者   |    |
| 1                                  | 法定记录簿采购中请                                         | 法是记录请采购申请                                    |                                                             | 検定 取消   | 修改明件 (0) | 潘俊杰   |    |
| 2                                  | 测试新增                                              | 测试中批新增适目                                     | 1                                                           | RERE    | 修改附件 (0) | Henry |    |
|                                    |                                                   |                                              | 选择审批节点,填写退回理由后,点                                            | 击"确定"   | 点击"退回    |       |    |
| 申请备注           申请谢件           上传   |                                                   |                                              |                                                             |         |          |       | >  |
| 单据进                                | g 查看您改记录                                          |                                              |                                                             |         |          |       | 通过 |